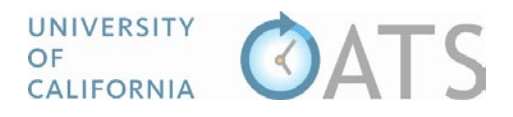

## How to Review Annual Certification Reports

## Overview

Faculty members are required to file certification of adherence to the policy each fiscal year, even if they did not engage in outside professional activities during the year. You will receive an email notification when new annual certification reports are in your queue awaiting your review.

## Process

To review an annual certification report,

1. Visit https://ucsd.ucoats.org/ and log in using your campus credentials. If you experience issues logging in, please contact esr-oats@ucsd.edu for assistance.

| UNIVERSITY<br>OF<br>CALIFORNIA | CATS ABOUT UC OATS LOG IN                                                                                                    |
|--------------------------------|----------------------------------------------------------------------------------------------------|
|                                | UC San Diego                                                                                                    |
|                                | Log in to OATS                                                                                                    |
|                                | UC OATS is an easy-to-use, web-based application through which university faculty members can report outside<br>activities and income, in accordance with UCOP conflict of commitment policies. It employs a simple, yet interactive |
|                                | format that facilitates the collection of information about outside professional activities, and helps faculty understand<br>the related policies.                                                                                   |
|                                | The UC-wide Outside Activity Tracking System (OATS) initiative and implementation is a multi-campus Conflict of                                                                                                    |
|                                | Commitment system that facilitates the collection, review, approval, and reporting of faculty outside professional activities                                                                                                    |
|                                | for the eight adopter campuses.                                                                                                    |

2. Once logged in you will be in the current fiscal year workspace. To view annual certification reports from the previous fiscal year, click the "Fiscal Year" back arrow.

|                                                                                                    |                                           |                |                             |                             | Status Lagand           |                                                          |
|----------------------------------------------------------------------------------------------------|-------------------------------------------|----------------|-----------------------------|-----------------------------|-------------------------|----------------------------------------------------------|
| scal fear: 2018 - 2019                                                                                                    | FACULTY                                   | AP REVIEW      | 3 AL REVIEW                 |                             | E Status Legend         | SE NOTIFICATIONS                                         |
| Filter by date: From:                                                                                                    | To:                                       |                | Clear                       | Filter by division:         | Select a division       | •                                                        |
| * NEEDS MY REVIEW                                                                                                    | FORMS IN PROCESS                          | APPROVED       | ALL ACTIVITIES              | ANNUAL C                    | ERTIFICATIONS           | 4 ELETED                                                 |
| Export current data                                                                                                    |                                           |                |                             |                             |                         |                                                          |
| Export current data<br>ow 100 • entries                                                                                    | epartment                                 | ↓] Signed Date | 11 #Activities 11 To        | tal Hours ↓↑ Total E        | Earnings 👔 Due To Plan  | n Actions                                                |
| Export current data<br>ow 100 • entries<br>UID 11 Faculty 11 Dr<br>77777875 Novello, Antonia 95                            | epartment<br>19991 - Dept of Redundancy D | Signed Date    | 11 #Activities 11 To<br>0 0 | tal Hours 👔 Total E<br>0.00 | Earnings    Due To Plan | Actions                                                  |
| Export current data<br>w 100 • entries<br>UID 11 Faculty 11 Dr<br>77777875 Novello, Antonia 99<br>wing 1 to 1 of 1 entries | spartment<br>19991 - Dept of Redundancy D | Signed Date    | 11 #Activities 11 To<br>0   | tal Hours 💱 Total E<br>0.00 | Earnings II Due To Plan | Annual Cettificatio<br>Department Review<br>Previous 1 1 |

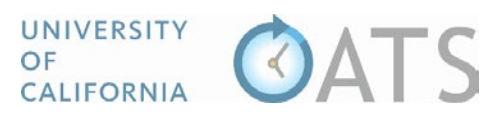

| UNIVERSITY<br>OF<br>CALIFORNIA                                       | ATS                                          | 7                    |                          |                                    | WELCOM      | IE, TOM CRUZ 💙                                                   |
|----------------------------------------------------------------------|----------------------------------------------|----------------------|--------------------------|------------------------------------|-------------|------------------------------------------------------------------|
| Fiscal Year: < 2018 - 201                                            | 9 FACULTY                                    | AP REVIEW            | 3 AL REVIEW              | C Statu                            | s Legend    |                                                                  |
| Filter by date: From:                                                | FORMS IN PROCESS                             | APPROVED             | Clear                    | Filter by division: - Select a div |             |                                                                  |
| FACULTY: ANNUAL CERTI                                                | FIC 5 Filter forms:                          | Not Submitted 🔹 In a | queue (With no activiti  | s) © In queue (With activities)    | In process  | Ccepted                                                          |
| UID Faculty Is 77777875 Novello, Antonia Showing 1 to 1 of 1 entries | Department<br>999991 - Dept of Redundancy De | partment 10/24/2019  | ¶ #Activities I∏ To<br>0 | otal Hours IT Total Earnings IT    | Due To Plan | Actions Annual Certification Department Reviewer Previous 1 Next |
| Sign rows that are checked                                           |                                              |                      |                          |                                    |             |                                                                  |

- 3. Click the "AP Review" button.
- 4. Click the "Annual Certifications" tab.
- 5. Filter the forms by, "In queue (with no activities)" and then "In queue (with activities)" to view all annual certification reports awaiting your review.
- 6. Locate and click on the Annual Certification report you want to review.
- Review the form and then select an action. To send the form to the approver, select "Reviewed".
   To return the form to the faculty member for further detail, select "Send Back to Faculty".

7a. **Notes:** Select the "Notes" tab to view notes and attachments related to the faculty members outside professional activities.

7b. **Add Alternate Approver**: You may add an alternate approver if there is a conflict of interest between the faculty member and the approver.

| ANNUAL CERTIFICA       | TION DETAILS                | NOTES              | 78                          |                       |                                      |                     |                            |
|------------------------|-----------------------------|--------------------|-----------------------------|-----------------------|--------------------------------------|---------------------|----------------------------|
| ctivity Label          |                             | Organization Type  | Organization Name           | Activity Type(s) / Ro | ole(s)                               | Student Involvement | Current Hrs / Earnings     |
| Vorkshop for Johnson & | Smith Inc.                  | For Profit         | Johnson & Smith Inc.        | Providing or present  | ing a workshop for industry (Cat. 2) | No                  | 56.00/\$0.00               |
| Income #               | Туре                        |                    | Check/Transaction #/ Number | of Shares             | # of Reported Hours                  | \$ Amount Threshold | Date(s) Worked             |
| 147442                 | Uncompensated               |                    |                             |                       | 40.00                                | 0.00                | 10/01/2018 /<br>10/05/2018 |
| -                      |                             |                    |                             |                       |                                      |                     |                            |
| 7                      | Action *                    | d<br>ek To Faculty | Alternate App               | Add Alter             | nate Approver                        |                     |                            |
| 7                      | Action *  Reviewed Send Bad | d<br>ck To Faculty | Alternate App               | orover(s) Add Altern  | nate Approver                        |                     |                            |
| The assigned           | Action * * Reviewee         | d<br>ck To Faculty | Alternate App               | Add Alter             | nate Approver                        |                     |                            |

8. Click "Submit Action" to complete your review.